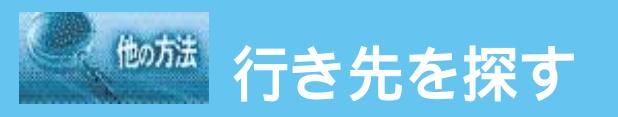

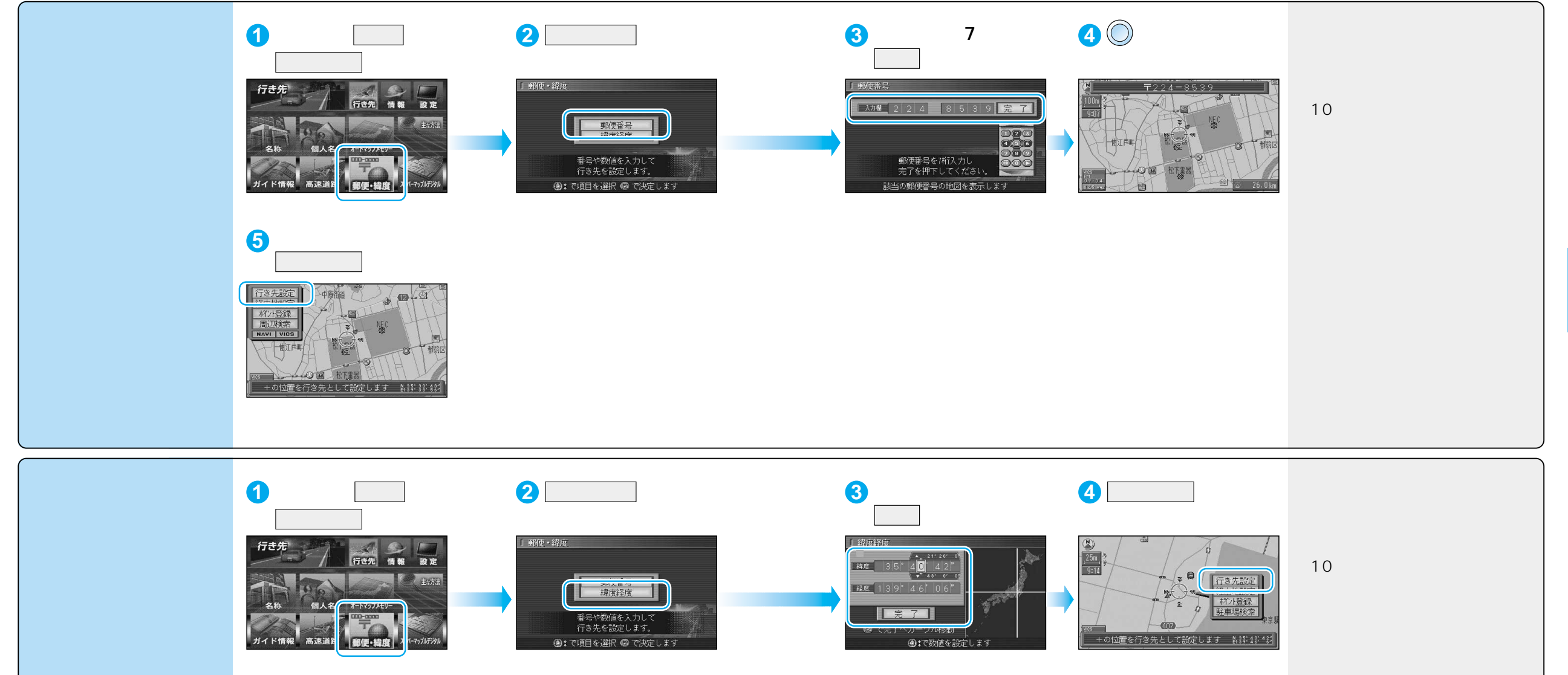

ジョイスティックで選んで、

押して決定

メニュー画面を表示 く 44